# PATIENTS ADDING COVID SYMPTOMS TO MYCHART

Go to the Schedule an Appointment section of MyChart and select COVID-19 Curbside Testing.

| Schedule an Appointment                                                                         |                                                                                         |                                                                                               |
|-------------------------------------------------------------------------------------------------|-----------------------------------------------------------------------------------------|-----------------------------------------------------------------------------------------------|
|                                                                                                 | Tell us why you're coming in<br>Choose a specific reason for scheduling an appointment. |                                                                                               |
| Flu Shot Only<br>Schedule a quick visit with a staff member to<br>receive your annual flu shot  | Video Visit                                                                             | COVID-19 Curbside Testing<br>See if you qualify to schedule a Covid-19 Curbside<br>test today |
| Tobacco Cessation<br>Request a visit to one of our clinics if you want<br>help quitting smoking |                                                                                         |                                                                                               |
|                                                                                                 |                                                                                         |                                                                                               |

At the bottom of the page select your symptoms to see if you qualify for a test.

## MyChart

### Tip Sheet

If you qualify for a test, a list of locations appears. Choose a location and then select a time. You can only select an appointment within a 48-hour timeframe.

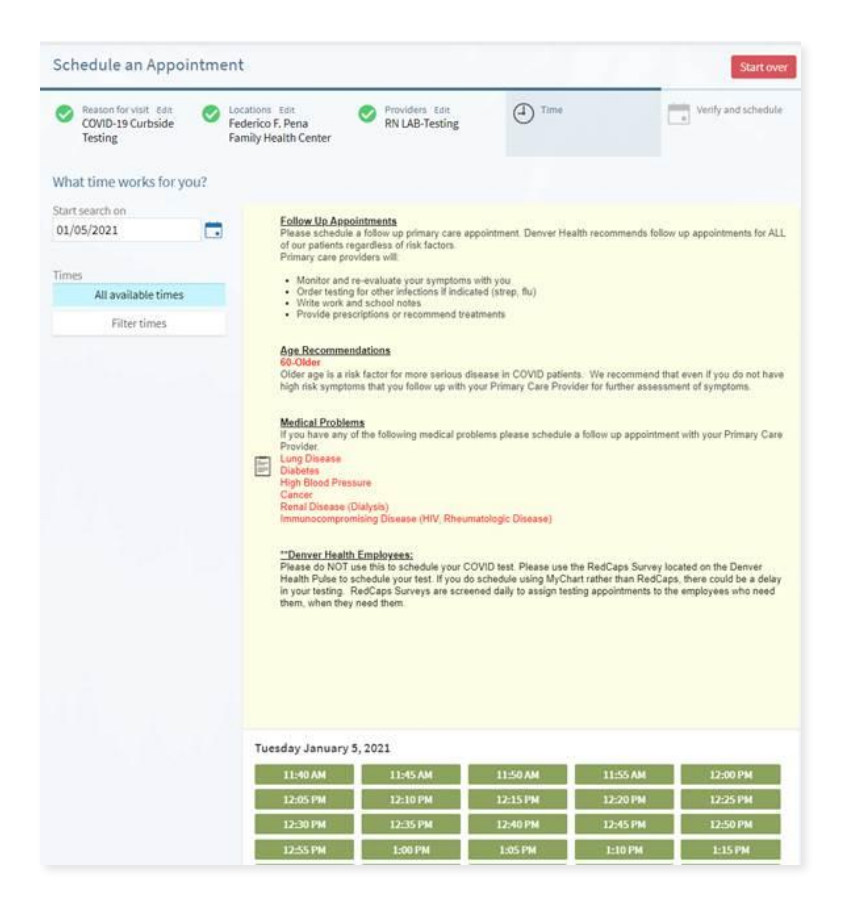

You will receive details about your scheduled appointment. You may also cancel your appointment from this page.

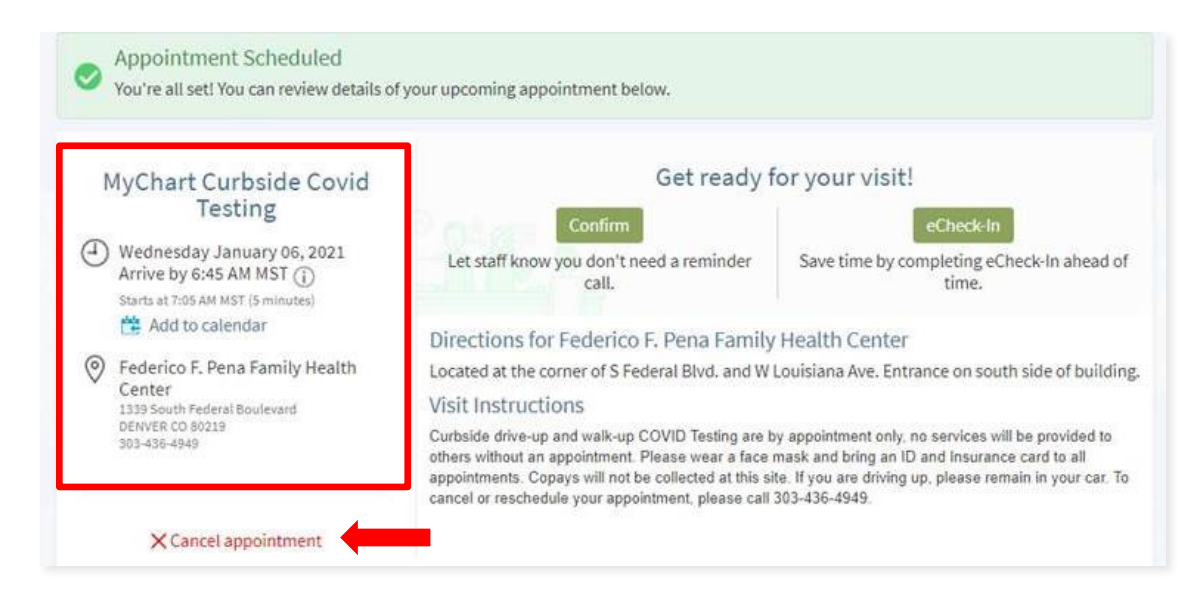

## MyChart

### Tip Sheet

If you don't qualify or COVID testing, you will receive a message similar to this:

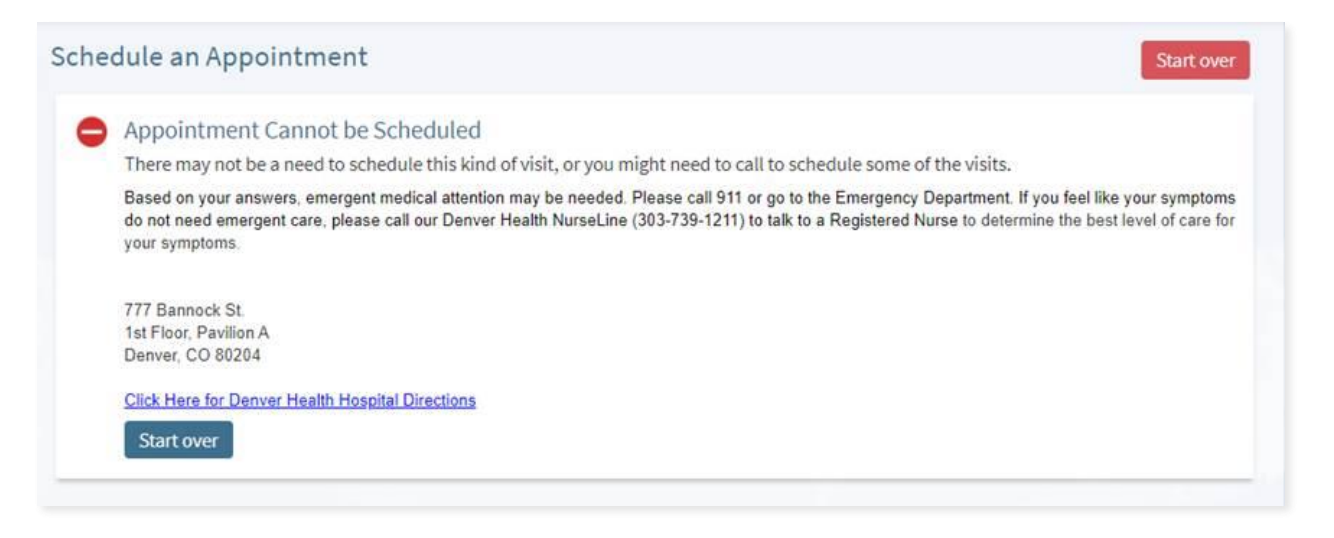

Or this:

#### Schedule an Appointment

Appointment Cannot be Scheduled

There may not be a need to schedule this kind of visit, or you might need to call to schedule some of the visits.

Urgent or Same Day evaluation recommended (Virtual and In- Person Urgent Care and PCP options).

Based on your answers, you may need more urgent evaluation of your symptoms. Please schedule a visit using the links below to review your symptoms with a provider who can order your covid test, provide work notes, and offer treatment options for you.

URGENT CARE OPTIONS: If you have more urgent needs, make a telephone or video telehealth visit with our Virtual Urgent Care. You can also
come into any of our Urgent Cares for evaluation (You do NOT need a scheduled appointment)

Denver Health Urgent Care 777 Bannock St Pavilion A Denver, CO 80204 <u>Click here for directions to Denver Health Urgent Care</u>

· PCP OPTIONS: Telephone or Video Telehealth visit or In-Person Appt, either with your medical provider or the virtual primary care department.

 NURSE ADVICE: If you are unsure what you should do next and would like to discuss your symptoms and concerns with a nurse, please call the Denver Health NurseLine at 303-739-1211.

After hours Options: If you are having symptoms and it is outside of business hours for Urgent Care or Primary Care, please visit us at the Denver Health Emergency Department. We are open 24/7 every day of the year to take care of you. Based on your answers, you may need more urgent evaluation of your symptoms. Please schedule a visit with your Primary Care Provider.

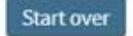

Start over